## Notes for Labs 8 and 9 (Position Control for a Flexible Link and a Flexible Joint)

- 1. Return PID pre-lab and give some notes (as in class, use **fixed-step** ode45/ode5 solver in *Simulink*).
- 2. Return lead compensation post-lab and give notes (not just for speed: adds phase margin (and noise!)).
- 3. Review PID tuning rules (proportional/potential/power, integral/introduces, derivative/damping).
  - Proportional sets available control effort (think *potential*/*power*). Big impact on  $\omega_d$  & rise time.
  - Integral reduces steady-state error but *introduces* overshoot/lag (systems today are already slow).
  - Derivative reduces overshoot but can increase steady-state error (think *damping*).
    - By damping *transients*, derivative can make system faster with respect to *settling time*.
    - A fast system *tracks* the input faster transients quickly die out.
    - This statement does not simply involve the system's bandwidth.
    - If the system simply has high bandwidth but no damping, its transients may *ring* for a long time causing annoyance or instability.
    - But too much derivative can amplify noise or demand too much control effort.

4. Explain strain gage gain.

- Book asks you to explain "how we obtained the strain [gage] gain" of 0.0254/0.45.
- The book notes the length of the link is L = 0.45 m and hopes that you'll know the strain gage is calibrated to give you deflection in inches (note: 1 in = 0.0254 m).
- Despite what it seems, the strain gage gain is *not* simply a unit conversion from inches to meters.

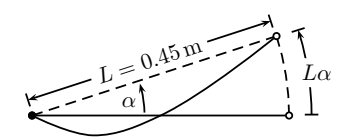

- (i) As the link deflects, its shape changes and the strain gage, which is located near the axis of rotation, is stretched (or compressed). We measure the magnitude of this stretch.
- (ii) For small deflection  $\alpha$ , the arc length  $L\alpha$  is approximately equal to the elongation of the link under the bending stress.
- (iii) Given an approximation of the arc length  $L\alpha$ , dividing it by L gives an approximation of  $\alpha$ .
- (iv) The strain gage is calibrated so that 1 in of deflection corresponds to 1 V of measurement.
- So

$$\alpha \approx \underbrace{(\text{Measurement in V}) \times \frac{1 \text{ in }}{1 \text{ V}} \times \frac{0.0254 \text{ m}}{1 \text{ in }}}_{\text{ I radian}} \times \underbrace{\frac{\alpha}{L\alpha}}_{L = 0.45 \text{ m}} = \underbrace{(\text{Measurement in V}) \times \frac{0.0254 \text{ radians}}{0.45 \text{ V}}}_{\text{ O A S }}$$

This **linear approximation** is only valid for **small**  $\alpha$ . The actual relationship is nonlinear.

- 5. We use a **low** gear ratio, which is one reason why the system is **slower**.
  - The book uses the wrong term (i.e., references gearbox from unconventional side).
  - The **low** gear ratio causes a relatively high reduction in the speed of the motor compared to the **high** gear ratio.
  - The slow system is easier to control.

- 6. Complete the Position Control for a Flexible Link and a Flexible Joint labs.
  - \* FOR PRACTICE, partners should **switch roles** between **joint** and **link** labs.
  - Implement PID control for position regulation of both joint and link.
    - In *Simulink*, choose Summers from Math section of library (change | ++; adjust shape).
    - Do not use PID block. Use components from Math and Continuous (note:  $K_i = 0$ ).
      - \* Implement  $K_p$  with gain.
      - \* If needed, implement  $K_i$  with (very small) gain and *integrator*.
      - \* Implement  $K_d$  with (very small) gain and transfer function.
        - Use transfer function to implement as/(s+a) "derivative+filter." Set a = 200.
        - $\cdot$  Wire from **output** and *not* error. Control will start far too high otherwise.
        - $\cdot\,$  Make sure you subtract eventual result (because we're wiring from <code>output</code>).
        - These modifications slow response, but they make derivative *safe* and *realizable*.
    - If you wish, wire up a simulated system for comparison. Capture its output as well.
      \* You might relate this to using an observer (a subject of ECE 650 and ECE 750).
    - \* Because it is upside down, encoder for angle  $\alpha$  for the **JOINT** needs a  $\times -1$  gain as well.
    - \* You MUST implement a SAFETY STOP to stop simulation on an extreme measurement.
      - \* Make sure DAC block has 0 V Termination checked **ON**.
      - \* Use relational operator to compare output to constant and trigger a stop simulation.
    - \* MAKE SURE you change saturation settings to  $\pm 5$  and rate limiter slew rate to  $\pm 1000$ .
  - For link configuration, adjust alpha offset so that  $\alpha = 0$  at initial rest.
    - Run control with  $K_p = K_i = K_d = 0$ . Adjust alpha offset with numeric input until  $\alpha = 0$ .
  - PID tuning: joint ( $t_s \le 0.6 \text{ s} / \text{P.O.} \le 2\% / e_{ss} \le 0.5\%$ ) and link ( $t_s \le 0.6 \text{ s} / \text{P.O.} \le 5\% / e_{ss} \le 1\%$ )
    - Initial output magnitude is  $K_p$ . If  $K_p > 5$ , initial output will be clipped.
    - Quantization noise from encoder makes derivative very noisy. Keep  $K_d$  very low.
    - Use numeric inputs in *ControlDesk* for tuning  $K_p$  and  $K_d$  gains.
    - Save YOUR FINAL ITERATION for the joint and for the link.
    - While tuning, recall the similar process in the gain compensation lab. Is PID more flexible?
  - You do not need separate controllers for the slow version of system, but keep slow system in mind when analyzing data in report! (e.g., compare expected *slow* response to data)
  - \* AT ANY TIME, IF MOTOR STARTS CLICKING VERY QUICKLY, STOP THE EXPERI-MENT – DISCONNECT THE MOTOR IF NECESSARY!! High-frequency switching can cause **permanent damage**! It can be caused by unstable systems (e.g., high gains or positive poles).
  - ★ This nominally type-1 system may still have some steady-state error due to nonlinearities. Because it is already slow and has a low gear ratio, only a **very little** integral control should be needed.
  - $\star$  The **dangling cables** can add significant dynamics. Keep them loose and out of the way.
- Tips:
  - Do work out of directory on local hard drive use as MATLAB working directory.
  - In Simulink, the hotkey for building a model is [Ctrl] [B].
  - Start *dSPACE ControlDesk* before doing *Simulink* builds.
  - In MATLAB, change *Termination* settings for DAC block check box to set 0 V stop value.
  - In *dSPACE* add a simState control.
    - (i) Wire simState to 2-option radio button Setup options "Run" (2) and "Stop" (0).
    - (ii) Set Capture Settings to *automatically* restart and set *capture time* to simulation time.

Restart simulation as needed by using simState control (i.e., no need to change modes).

- (i) To stop early, change simState to Stop.
- (ii) Before restarting, re-initialize Capture Settings by clicking Stop and then Start.
- (iii) When you're ready to start (e.g., after changing gains), set simState to Run.